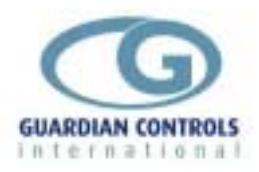

# GUARDIAN

# RCC4PAC

# Reciprocating compressor controller Operation and Set-up Manual

GUARDIAN Tel. +44 (0) 1270 760599 Fax. +44 (0) 1270 766804 Email: <u>sales@Guardian-controls.com</u> <u>www.Guardian-controls.com</u>

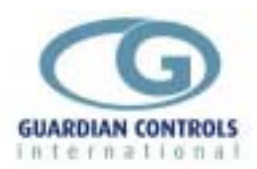

# CONTENTS

| GUARDIAN                                          | .1        |
|---------------------------------------------------|-----------|
| General                                           | . 3       |
| Termination and Layout                            | . 4       |
| GENERAL SPECIFICATION                             | . 4       |
| RCC4PAC Input/Output Signals                      | . 4       |
| RCC4PAC Termination Wiring                        | . 5       |
| CONTROL PARAMETER DEFINITIONS                     | . 6       |
| Commissioning the controller?                     | . 6       |
| Setting pressure control?                         | . 7       |
| Setting compressor response times?                | . 8       |
| Setting Suction pressure alarms?                  | . 9       |
| Setting Fault input polarity?                     | . 9       |
| Adding/removing compressors?                      | . 9       |
| Setting Load alarms?                              | 10        |
| Checking compressor start?                        | 10        |
| Setting the time?                                 | 11        |
| Setting pressure transducer scaling?              | 11        |
| Reset compressor run hours?                       | 11        |
| Getting Started                                   | 12        |
| Hardware configuration checks.                    | 12        |
| SKD.9 Display unit operation.                     | 13        |
| Button operation shorthand.                       | 14        |
| Configure unit address.                           | 14        |
| Enter Passcode PP05 for normal changes            | 14        |
| RS485 Communications                              | 14        |
| SD9 DISPLAY INDICATIONS                           | 15        |
| Default Displays                                  | 16        |
|                                                   | 16        |
|                                                   | 16        |
|                                                   | 17        |
|                                                   | 17        |
|                                                   | 10        |
|                                                   | 19        |
| USEFUL BUTTON SEQUENCES                           | 19        |
| Chappe suction control setucint and differential  | 19        |
| Charlye Suction control Selpoint and differential | 19        |
| Soloct Stub. Case No and Address                  | 19        |
|                                                   | າອ<br>2∩  |
|                                                   | 20        |
|                                                   | 21<br>22  |
|                                                   | <b>22</b> |
| PPU5 Normal Menu Compressor Settings              | 22        |
| PP11 Menu - Settings Level 2                      | 23        |

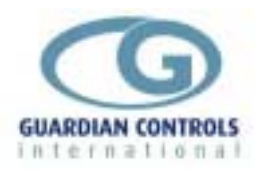

## General

The Guardian Guardian RCC4PAC Reciprocating Compressor Controller provides suction pressure set point control and alarm monitoring for up to 4 compressors.

The controller communicates with the GUARDIAN Autograph Terminal and the Woodley System 5 which provide remote central alarm monitoring, data recording and graphs.

Local pressure displays and modification of all alarm and control settings is available when the unit is connected to the optional GUARDIAN SKD-9 Key switch display.

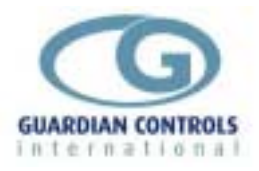

## **Termination and Layout**

## **GENERAL SPECIFICATION**

| Power              | 110 / 230 Vac 50 Hz 10VA                       |
|--------------------|------------------------------------------------|
| Operation          | 0 to 55⁰C                                      |
| Approx. dimensions | Width 70 x length 100 x height off rail 110mm. |

The RCC4pac controller is housed in a DIN rail mounting enclosure with 20 screw clamp connectors.

#### **RCC4PAC Input/Output Signals**

| 4PAC               |                              |           |               |
|--------------------|------------------------------|-----------|---------------|
| Analogue<br>Inputs |                              |           |               |
| Motor Amps         | Motor 01                     | 0-1 amp   |               |
| P1                 | Suction Pressure             | 4 to 20ma | 1 to 24 bar g |
|                    |                              |           |               |
| Digital            |                              |           |               |
| Inputs             |                              |           |               |
| 230 /24 Vac        |                              |           |               |
| Input 1            | Compressor 1 Run Input       |           |               |
| Input 2            | Compressor 2 Run Input       |           |               |
| Input 3            | Compressor 3 Run Input       |           |               |
| Input 4            | Compressor 4 Run Input       |           |               |
| Input 5            | Liquid Low Level Alarm Input |           |               |
| Input 6            | Condenser Fan Fault Input    |           |               |
|                    |                              |           |               |
|                    |                              |           |               |
| R1 to R4           | Compressor 1 to 4            |           |               |

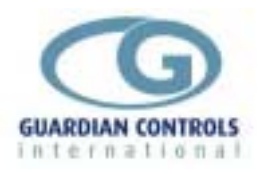

# RCC4PAC Termination Wiring

#### **Compressor Control**

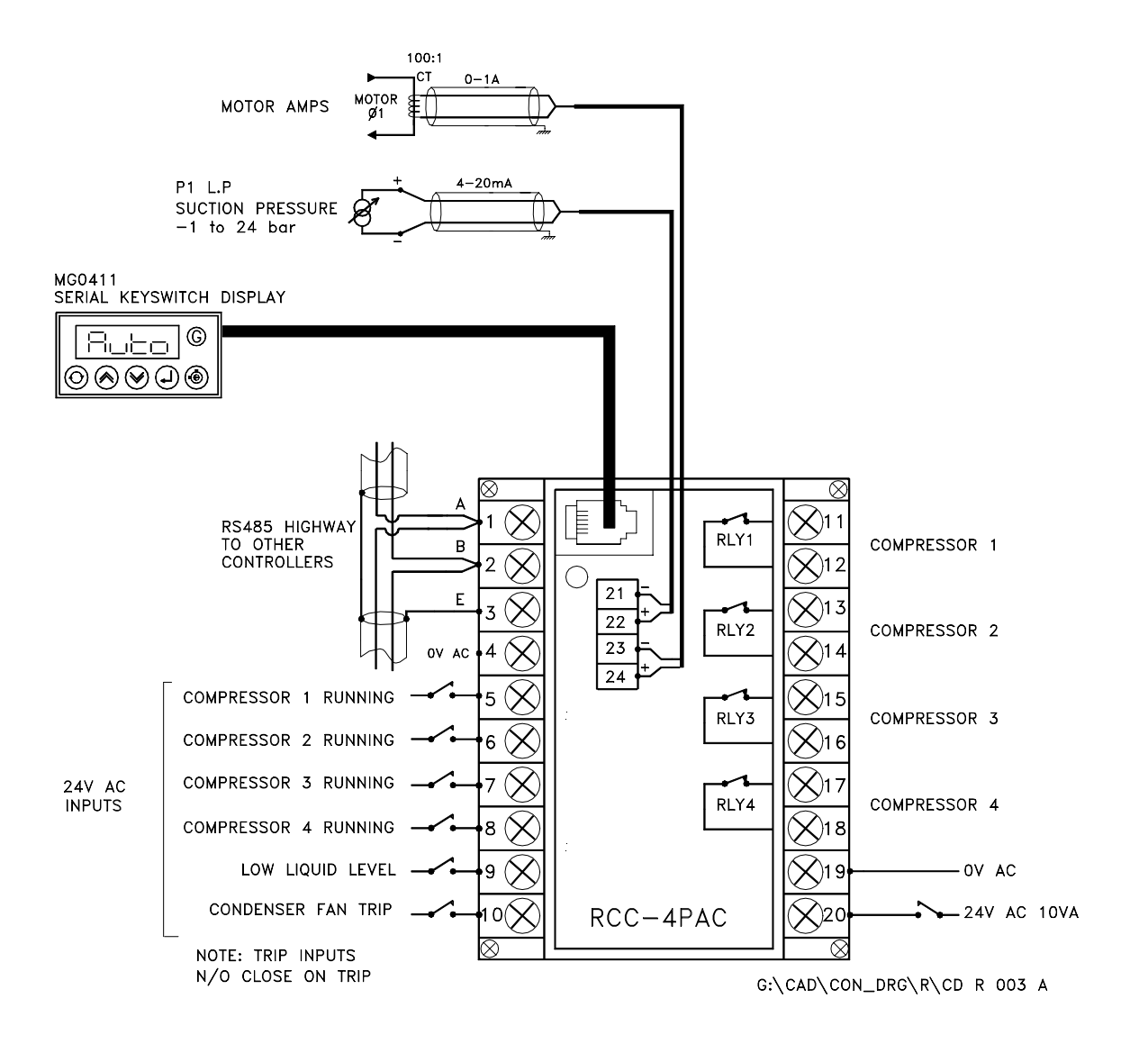

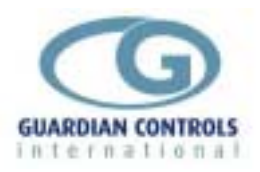

## **CONTROL PARAMETER DEFINITIONS.**

The following list of parameters may be accessed using the Sd9 display unit. Parameters are grouped under menu headings and may only be changed under pass-code control,(see page for a guide to using the Sd9 to access and navigate the menus).

#### Commissioning the controller?

#### MENU: UNIT

(Uni t as displayed on Sd9).

| Menu | Sd9                 | Menu item description                                                                                                    |
|------|---------------------|----------------------------------------------------------------------------------------------------|
| item | Display             |                                                                                                    |
| 1.   | 4PAC                | Controller input/output configuration                                                                                                    |
| 2.   | Sn01                | System number, used for RS485 communications.                                                                                                    |
| 3.   | A003                | Address, used for RS485 communications.                                                                                                    |
| 4.   | Agt<br>Sys5<br>Sys6 | Communications protocols.<br>Guardian Agt/Consultant.<br>Woodley Mk5 responding with pack and compressor data.<br>Woodley Mk5 responding with pack data.(Takes less address<br>space) |

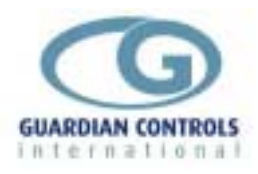

#### Setting pressure control?

#### MENU: Compressors.

(CPrs as displayed on Sd9)

Pass-code level PP05.

This set of parameters configures the way the controller responds to changes in pressure.

| Menu<br>ref. | Sd9<br>Display | Menu item descriptions                                                                                                    |
|--------------|----------------|----------------------------------------------------------------------------------------------------|
| 1.           | c 2.9          | Control pressure setpoint in bar. This is the pressure the controller will maintain.                                                                                                    |
| 2.           | db0. 2         | Control deadband in bar. Defines a zone where no control action is taken. This is used +/- about the setpoint. Above setpoint + deadband compressors will be turned on. Below setpoint – deadband compressors will be turned off. These control actions are also influenced by timers explained in menu del y. |
| 3.           | Fb0. 6         | Fast response band in bar. Defines a zone +/- about the setpoint where the stage delay timers are shortened to improve control response.                                                                                                    |
| 4.           | CAu1           | Control Algorithm up. When the pressure is above the setpoint + fast response band, this value is used to reduce the time required to start a compressor(see Su. The larger this value is the shorter the time required.                                                                                       |
| 5.           | Cad5           | Control Algorithm down. When the pressure is below the setpoint – fast response band, this value is used to reduce the time required to stop a compressor. The lager this value is the shorter the time required.                                                                                              |

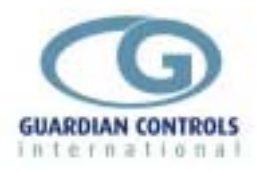

#### Setting compressor response times?

#### MENU: DELAYS.

(dELY As displayed on Sd9)

Pass-code level PP05 This set of parameters configures the timers associated with starting and stopping the compressors.

|      | <b>a</b> |                                                                                                    |
|------|----------|----------------------------------------------------------------------------------------------------|
| Menu | Sd9      | Menu item description                                                                                                    |
| item | Display  |                                                                                                    |
| 1.   | SH10     | Starts per Hour. e.g. $4 = 1$ start every 15mins commencing<br>from start output, if the compressor stops before this 15min<br>period then it will not restart until the 15mins have elapsed.                                                                                                    |
| 2.   | su0. 4   | Stage-up delay in tenths of minutes. (0.1 = 6 seconds).<br>This timer starts when the suction pressure rises above the<br>setpoint + deadband(see Cprs menu.). When it has timed<br>out a compressor is started. This timer is affected by the fast<br>response band and up algorithm value.         |
| 3.   | Sd0. 3   | Stage-down delay in tenths of minutes. (0.1 = 6 seconds).<br>This timer starts when the suction pressure falls below the<br>setpoint - deadband(see Cprs menu.). When it has timed<br>out a compressor is stopped. This timer is affected by the fast<br>response band and the down algorithm value. |
| 4.   | SP20     | Start Period delay in seconds. The time allowed for the compressor run signal to be made and before testing for a fault condition.                                                                                                    |

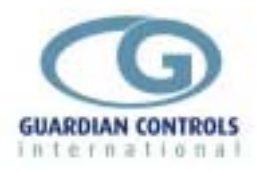

#### Setting Suction pressure alarms?

#### **MENU: SUCTION.**

(SuCt As displayed on Sd9) Pass-code level PP05

| Menu | Sd9     | Menu item description                                            |
|------|---------|------------------------------------------------------------------|
| item | Display |                                                                  |
| 1.   | L-0.1   | Low alarm in bar. When the suction pressure drops below this     |
|      |         | limit all compressors are stopped. This alarm is auto resetting. |
| 2.   | H7.4    | High alarm in bar. This is and indication only alarm.            |

#### Setting Fault input polarity?

#### MENU: TRIP.

(tri P As displayed on Sd9) Pass-code level PP05

| Menu | Sd9     | Menu item description                                       |
|------|---------|-------------------------------------------------------------|
| item | Display |                                                             |
| 1.   |         | Case action when pack is tripped.                           |
|      | CnoA    | No action.                                                  |
|      | Coff    | Cases go to off mode when all compressors are tripped. This |
|      |         | is achieved via the RS485 comms.                            |
| 2.   |         | Input polarity. Applied to all inputs.                      |
|      | tPos    | Fault Inputs are normally open.                             |
|      | tneg    | Fault Inputs are normally closed.                           |

#### Adding/removing compressors?

#### MENU: COMPRESSSOR USE.

(CusE As displayed on Sd9) Pass-code level PP05

| Menu | Sd9     | Menu item description                                     |
|------|---------|-----------------------------------------------------------|
| Item | Display |                                                           |
| 1.   |         | Compressor Use.                                           |
|      | 1CnF    | Compressor not fitted.                                    |
|      | 1CEn    | Compressor enabled.                                       |
|      | 1Cdi    | Compressor disabled. Prevents alarms and control actions. |
| 2.   | 2CEn    | As item 1                                                 |
| 3.   | 3CEn    | As item 1                                                 |
| 4.   | 4CEn    | As item 1                                                 |

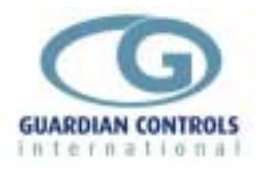

#### MENU: LOAD.

(LoAd As displayed on Sd9) Pass-code level PP05

| Menu<br>item | Sd9<br>Display | Menu item description                                                    |
|--------------|----------------|--------------------------------------------------------------------------|
| 1.           | H 86           | High alarm in % load. Indication only.                                   |
| 2.           | L 10           | Low alarm in % load. Must be set to -1 if current is not being measured. |

#### Checking compressor start?

MENU: TEST.

(tEst As displayed on Sd9) Pass-code level PP05

| Menu | Sd9          | Menu item description                                                                                                    |
|------|--------------|----------------------------------------------------------------------------------------------------|
| item | Display      |                                                                                                    |
| 1.   | 1oFF<br>1 on | Force compressor relay output. This state is changed by pressing the 'Enter' key on the Skd9.<br>Compressor off.<br>Compressor on. |
| 2.   | 2oFF         | As item 1                                                                                                    |
| 3.   | 3oFF         | As item 1                                                                                                    |
| 4.   | 4oFF         | As item 1                                                                                                    |
| 5.   |              | Input States. A vertical line indicates that the input is on.<br>Inputs are displayed from left to right, inputs 1 to 6.           |

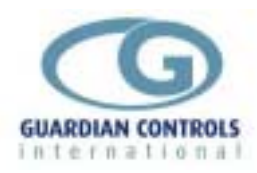

#### Setting the time?

#### MENU: REAL TIME CLOCK

(rtC As displayed on Sd9) Pass-code level PP11

| Menu | Sd9     | Menu item description |
|------|---------|-----------------------|
| item | Display |                       |
| 1.   | rh11    | Hours now.            |
| 2.   | rt30    | Minutes now.          |

#### Setting pressure transducer scaling?

*MENU: SCALING.* (sCAL As displayed on Sd9) Pass-code level PP11

| Menu<br>item | Sd9<br>Display | Menu item description                                          |
|--------------|----------------|----------------------------------------------------------------|
| 1.           | L-01           | Scaling low limit in bar gauge. Pressure represented by 4mA.   |
|              |                | ( This figure is usually printed on the transducer body).      |
| 2.           | H 24           | Scaling high limit in bar gauge. Pressure represented by       |
|              |                | 20mA. (This figure is usually printed on the transducer body). |

#### Reset compressor run hours?

#### MENU: CLEAR RUN HOURS.

(CI rH As displayed on Sd9) Pass-code level PP11

| Menu | Sd9     | Menu item description                           |
|------|---------|-------------------------------------------------|
| item | Display |                                                 |
| 1.   | SurE    | Confirm reset of run hours by pressing 'Enter'. |

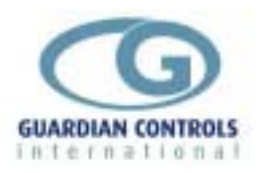

# **Getting Started**

This manual provides refrigeration designers, installers, service mechanics and supermarket personnel with the necessary information to achieve the above objectives.

All users require to know a few basic facts about this controller before successfully starting to perform their design, commissioning, maintenance or operating functions.

- a) All GUARDIAN controllers need to be set up with a unit model selection and other basic settings for setpoints, timers and addresses. All these settings need to be done using the SKD.9 Keyswitch Display, so the understanding of the button operation of this unit is essential.
- b) The shorthand used in the following chapters for concisely expressing button pressing and selection sequences to do all this set-up needs to be understood.
- c) Mains power input voltage and hardware switch and link option selections (if any are required) must correspond to the selected unit model configuration.
- d) Since each controller can be configured in a number of different ways to perform flexible refrigeration control then an understanding of how to find out what unit model is currently selected, what it does and how it is connected, is also necessary.

#### Hardware configuration checks.

Prior to switching on the GUARDIAN controller check that the hardware unit is the correct type for the incoming mains voltage

When satisfied that the correct type of controller is available then the following checks should be made prior to controller installation or replacement

- a) Ensure mains supply is wired correctly to the appropriate TERMINAL WIRING drawing for the model selected.
- b) Ensure that any transducer selector switches specified on the TERMINAL WIRING diagram are in the correct state.
- c) Ensure any shorting link selector pins specified on the TERMINAL WIRING diagram are correctly fitted.
- d) Ensure that probes are wired to the terminal WIRING DIAGRAM and the correct type of thermistor or pressure transducer probes are fitted.
- e) The SKD.9 Keypad/display unit is fitted correctly in its 6-way telephone socket.
- f) The RS485 highway connections (if required) are wired to the correct terminals and the screen drain wire is continuous to earth.

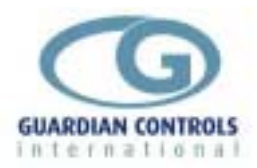

/

#### SKD.9 Display unit operation.

GUARDIAN controllers require a SKD.9 Keyswitch Display unit to be plugged into the telephone jack socket in the controller before any settings can be changed.

The SKD.9 is connected to the GUARDIAN controller via a 6-core telephone cable.

The SKD.9 Keyswitch/Display comprises a plastic enclosure housing a PCB with four membrane pushbuttons, four LED displays and a 2-position Keyswitch.

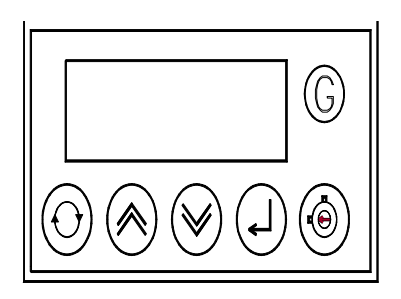

SKD.9 buttons have the following functions when pressed:-

- *@* 'next' button displays next value or menu selection in sequence.
  - 'raise' button raises a menu settings value or menu item selection.
- < 'lower' button decreases a menu settings value or item selection.

? 'accept' or 'enter' button accepts any alarm and is used for entering a menu selection or settings value data entry

The two position **keyswitch** may be used to toggle display case control status from OFF to FANS only and back to AUTO)

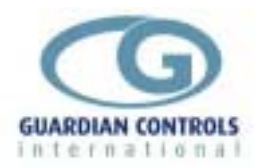

#### Button operation shorthand.

To assist in easy set-up of control setpoints, delays, timers and other configuration settings, the sequence of button presses and subsequent displays will be shown in this handbook as below:

ii) A button symbol means press that button

iii) A display box shows the result of the last button press on the SKD.9 display.

#### EXAMPLES

@ Auto @ -OFF ? -OFF is shorthand for

Press **'next'** button which then displays AUTO Press **'next'** button which then displays OFF Then press **'enter'** button which changes the control mode to OFF and displays -OFF

@:@ Auto ?

Press 'next' repeatedly until Auto is displayed then press 'enter'.

#### suct 1.7b

means the display alternates between the value identifier tag and the latest value.

=

means the display alternately flashes between the value identifier the measured value ( open circuit ) and the alarm or trip message.

#### Configure unit address.

#### Enter Passcode PP05 for normal changes

Before any permanent change of controller settings are made then the correct entry of the appropriate passcode is necessary.

Most normal system settings require entry of passcode PP05

@:@ SEt= ? PPO0 /:/ PP05 ?

Press '**next**' repeatedly until **SEt** is displayed then press '**enter**'. **PP00** is displayed. Press '**raise**' repeatedly until **PP05** is displayed and then press '**enter**'.

#### **RS485** Communications

When the correct highway address has been entered as above then the controller can communicate with the GUARDIAN CONSULTANT PC for central alarm monitoring and temperature display. Control setpoints, defrost times and alarm limits may then be sent to the controller from the PC rather than using the SKD9 Keyswitch display. For further details see page 20

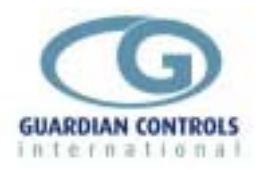

# **SD9 DISPLAY INDICATIONS**

The following displays are available by repeatedly pressing @ Value displays are alternated with an identification Tag (ie 'Suct') which is displayed for a quarter time:-All pressures are followed by 'b' to denote bar gauge

| Tag   | Value  |                                                                                          |
|-------|--------|------------------------------------------------------------------------------------------|
| Suct  | =2. 3b | Suction pressure (-1 to 24barG)                                                          |
| LoAd  | =125   | Total pack amps                                                                          |
| CAP=  | =100   | Total Pack Capacity % (0 to 100 %) (capacity raise/lower operative in HAnd control mode) |
| S-uP  | =3.5   | Stage up timer count                                                                     |
| S-dn  | =0.3   | Stage down timer count                                                                   |
|       | Auto   | Pack Auto control mode (press 'accept')                                                  |
|       | OFF=   | Pack OFF control mode (press 'accept')                                                   |
|       | hAnd   | HANd control mode (press 'accept')<br>(enables raise/lower buttons)                      |
| CPrS  | 1 = 11 | Compressor motors run output on                                                          |
| deLy  | =1==   | Compressor anti-short cycle delay timing                                                 |
| Crun  | 1===   | Compressor run signal received                                                           |
| tri P | 11==   | Motor trip status                                                                        |
| CSEt  |        | Request compressor parameter change                                                      |

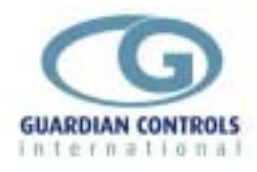

#### **Default Displays**

The default suction pressure display Suction pressure (-1 to 24barG) Suct = 2.3b is during AUTO or restart sometimes replaced by During restart 8888 Unit model configuration selected 4PAC (Software version) u1. OA If unit selected OFF -OFF If unit selected hand control HAnd =PC= FAi L if RS485 comms watchdog fail

### **TRIPS AND ALARMS**

#### COMPRESSOR SAFETY TRIPS

ALL Trips are RESET locally by pressing the 'enter' button. The last safety trip input detected is automatically displayed with a flashing alternative **'triP'** message.

The 'next' button may always be used to view other displays.

Trip messages displayed depend on the unit model and the configuration selected.

Analogue Trips SUCT = OC = FAIL Suction pressure open circuit (6PAC or 8PAC) Suct 10. 5 tri P Suction pressure high trip

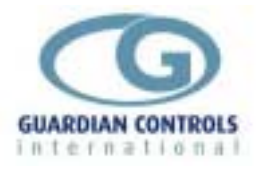

#### ALARMS

#### Analogue Alarms

If the suction pressure, amps liquid level or superheat values go outside the high or low alarm limits then the appropriate value is displayed with a flashing alternative 'Hi' or 'Lo' alarm message.

| Suct -0. 8 ==Lo  | Suction Pressure Low alarm                |
|------------------|-------------------------------------------|
| Suct 10. 8 Hi == | Suction Pressure High alarm               |
| LoAd =120 Hi ==  | Motor Load High alarm - also unloads pack |

#### **Digital Alarms**

Digital alarm messages include:-

| Lo-A Leu= | Digital input Low level liquid alarm 30 min time delay                       |
|-----------|------------------------------------------------------------------------------|
| Cond trip | Digital input Condenser Fan trip.                                            |
| C-1 triP  | Compressor 1 Tripped. The run input was not present for 3 successive starts. |

#### PC-FAIL ALARM

If the RCC12 unit is in 'Auto' mode and a valid status request has not been received for 60 seconds via the RS485 highway then a Watchdog timer 'PC/FAIL' message is displayed. This alarm is reset if 485 communications are restored or the AGT/SYS5/Locl/nonE is set to 'LocL' or 'nonE' in unit settings.

=PC= FAI L <sup>if RS485 comms watchdog fail</sup>

#### **MODE CHANGE Compressors**

Pressing 'next' until the pack mode selections are on display and then pressing 'enter' changes the pack mode to the new selection displayed.

| Auto | AUTO pack control mode with compressor control on suction pressure |
|------|--------------------------------------------------------------------|
| oFF= | -OFF = pack control stopped - (standby operation)                  |
| hAnd | hAnd = pack control in local manual operation                      |

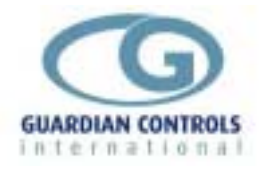

#### Pack Capacity Manual

With the pack mode selected to HANd, the pack capacity can be increased or decreased by pressing **'raise'** or **'lower'** buttons when the pack capacity is on display.

@: @ HAnd ?
@: @ CAP= ==50 /: / ==75 ?

#### **GLOBAL RS485 COMMANDS**

IF all compressors are tripped or the unit is in **'OFF'** mode and Trip Settings are **'CoFF'** then a GLOBAL RS485 **'OFF'**command is sent to all case controllers on the same section of RS485 Highway to prevent liquid floodback.

A GLOBAL RS485 'AUTO' command is sent on **restart**, when trip 'reset' is pressed or when control mode is selected 'AUTO'.

A GLOBAL RS485 **TIME** synchronisation command is sent to all case controllers twice per day if **Agt/SYS5/LocI/nonE** protocol selected is **'LocL'** 

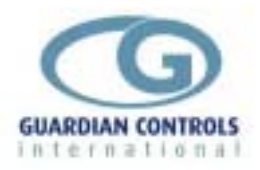

### **USEFUL BUTTON SEQUENCES**

The following button sequences should prove useful during normal service operation

#### **USEFUL BUTTON SEQUENCES**

The following button sequences should prove useful during normal service operation

#### **Reset ALARM or TRIP**

C-1 triP ? =2.4b RESET

#### Change suction control setpoint and differential

| @:@ | SEt=   | ?   | PP00   | 1:1 | PP05  |
|-----|--------|-----|--------|-----|-------|
| @:@ | cprs   | ?   |        |     |       |
| @:@ | c2. 0b | 1:1 | c2. 5b | ?   | c2.5b |
| @   | cd01   | 1:1 | cd02   | ?   | cd02  |
| @:@ | End=   | ?   | =2.6b  | ?   |       |

#### **Check Unit Model**

| @:@ | SEt=  | ? | PP00  | /:/       | PP05          | ?   |
|-----|-------|---|-------|-----------|---------------|-----|
| @:@ | Uni t | ? | 4PAC  | This unit | model is '4PA | NC' |
| @:@ | End=  | ? | =2.6b |           |               |     |

#### Select Stub, Case No and Address

e.g. setup unit for system 60, case 1, at address 180

| @:@ | SEt=  | ?   | PP00   | /:/ | PP05 |
|-----|-------|-----|--------|-----|------|
| @:@ | uni t | ?   |        |     |      |
| @:@ | Sn01  | /:/ | Sn60   | ?   | Sn60 |
| @   | Cn01  | ?   | Cn01   |     |      |
| @   | A001  | /:/ | A180   |     | A180 |
| @:@ | End/  | ?   | =2. 6b |     |      |

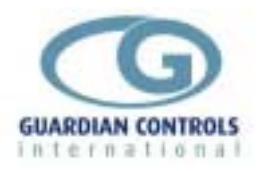

# COMMUNICATIONS

Communication facilities are available for interrogation of temperatures, status and modification / display of setpoints, limits and timeclock settings. All communication is via a RS485 link which connects all GUARDIAN controllers units in series.

Communication commands and replies are checked for parity and block length and automatically re-transmit if errors are detected.

GUARDIAN controllers are inactive until they are addressed.

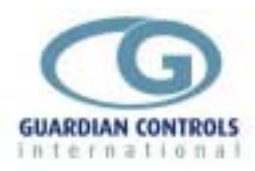

| Analogue Alarms             | 17   |
|-----------------------------|------|
| Analogue Trips              | 16   |
| BUTTON OPERATION SHORTHANI  | D14  |
| Check Unit Model            | 19   |
| COMMUNICATIONS              | 20   |
| CONFIGURE UNIT MODEL, SYSTE | M No |
| & ADDRESS                   | 14   |
| Digital Alarms              | 17   |
| DISPLAY INDICATIONS         | 15   |
| Enter Passcode PP05         | 14   |
| GENERAL SPECIFICATION       | 4    |
| Getting Started             | 12   |
| GLOBĂL RS485 COMMANDS       | 18   |
| HARDWARE CONFIGURATION      |      |
| CHECKS                      | 12   |
|                             |      |

| Input/Output Signals               |    |
|------------------------------------|----|
| 6PAC and 8PAC                      | 4  |
| MODE CHANGE                        | 17 |
| PACK AND COMPRESSOR SAFETY         |    |
| TRIPS                              | 16 |
| Pack Capacity Manual               | 18 |
| PC-FAIL ALARM                      | 17 |
| RCC-12 Termination Wiring - '6PAC' |    |
| model selection                    | 5  |
| RS485 Communications               | 14 |
| Select Stub, Case No and Address   | 19 |
| SKD.9 KEYSWITCH DISPLAY            |    |
| OPERATION                          | 13 |
| USEFUL BUTTON SEQUENCES            | 19 |

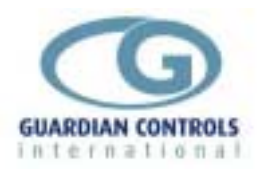

# **Setup / commissioning Parameters**

|       |                        | unit | ACTUAL<br>settings | Default setting | Min.<br>setting | Max.<br>setting |
|-------|------------------------|------|--------------------|-----------------|-----------------|-----------------|
| Uni t | Model for              |      |                    | 4PAC            | 4PAC            | 4PAC            |
|       | System number          |      | Sn                 | Sn01            | Sn01            | S255            |
|       | Monitor Address        |      | Α                  | A 01            | A 01            | A255            |
|       | Monitor Comms Protocol |      |                    | Agt             | Agt             | nonE            |

#### PP05 Normal Menu Compressor Settings

| CPrS | Pack suction control setpoint     | bar  | С   | c 0.0 | c-0.6 | c5.0  |
|------|-----------------------------------|------|-----|-------|-------|-------|
|      | Control deadband                  | bar  | db  | db0.1 | db0.1 | db1.0 |
|      | Fast response deadband            | bar  | Fb  | Fb0.1 | Fb0.1 | Fb2.0 |
|      | Stage up control algorithm        |      | CAu | CAu0  | CAu0  | CAu9  |
|      | Stage down control algorithm      |      | CAd | CAd0  | CAd0  | CAd9  |
|      |                                   |      |     |       |       |       |
| dELY | Starts per hour                   |      | SH  | SH12  | SH02  | SH15  |
|      | Stage up delay                    | mins | Su  | Su0.2 | Su0.2 | Su9.9 |
|      | Stage down delay                  | mins | Sd  | Sd0.2 | Sd0.1 | Sd9.9 |
|      | Start Period delay                | secs | SP  | SP30  | SP15  | SP60  |
|      |                                   |      |     |       |       |       |
| Suct | Suction pressure low alarm limit  |      | L   | L-1.0 | L-1.0 | L 5.0 |
|      | Suction pressure high alarm limit | bar  | Н   | 15.0  | 0.0   | 20.0  |
|      |                                   |      |     |       |       |       |
| triP | GLOBAL RS485 command action       |      |     | CnoA  | CoFF  | CnoA  |
|      | Input polarity.                   |      |     | tPos  | tpos  | tneg  |

|  | unit | ACTUAL | Default | Min. | Max. |
|--|------|--------|---------|------|------|
|--|------|--------|---------|------|------|

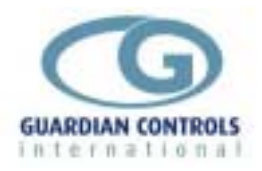

|      |                                | settings | setting | setting | setting |
|------|--------------------------------|----------|---------|---------|---------|
| CusE | Use 1 <sup>st</sup> compressor | 1C       | En      | nf      | di      |
|      | Use 2nd compressor             | 2C       | En      | nf      | di      |
|      | Use 3rd compressor             | 3C       | En      | nf      | di      |
|      | Use 4th compressor             | 4C       | En      | nf      | di      |

| LOAd | High total current AMPS alarm level | Amp | Н | H100 | H100  | H250 |
|------|-------------------------------------|-----|---|------|-------|------|
|      | Low total current AMPS alarm level  | Amp | L | L 00 | L -01 | L 99 |

#### PP11 Menu - Settings Level 2

**Compressors** 

|      |                   | unit | ACTUAL settings | Default setting | Min.<br>setting | Max.<br>setting |
|------|-------------------|------|-----------------|-----------------|-----------------|-----------------|
| rtc= | Real time hours   | Hrs  | rh              | rh00            | rh00            | rh23            |
|      | Real time minutes | mins | rt              | rt00            | rt00            | rt59            |

| SCAL |                                      |     |      |        |       |                         |
|------|--------------------------------------|-----|------|--------|-------|-------------------------|
|      | Pressure Transducer 1 4ma bar guage  | bar | L    | L-01   | -13   | 242                     |
|      | Pressure Transducer 1 20ma bar guage | bar | Н    | H24    | -13   | 242                     |
|      |                                      |     |      |        |       |                         |
| CLrH | Clear Compressor run hours to zero   |     | SurE | if yes | enter | if not<br>press<br>next |